## eduroam の接続方法 【iPad / iPhone の場合】

【接続に必要な情報】

| SSID           |           | eduroam                          |  |
|----------------|-----------|----------------------------------|--|
| AP への接続        | 認証        | eduroam 方式 (IEEE802.1X)          |  |
|                | セキュリティの種類 | WPA2 エンタープライズ                    |  |
|                | 暗号化の種類    | AES                              |  |
| ID(ユーザ名)、パスワード |           | お持ちの eduroam アカウントの ID とパスワード(※) |  |
| 認証方式           |           | お持ちの eduroam アカウントに対応した方式(※)     |  |

※東北大学の教職員及び学生は、eduroam アカウントとして以下のものが使えます。

【教職員】

ID (ユーザ名): サブ ID@eduroam.tohoku.ac.jp

パスワード: **サブ ID パスワード** 

認証方式:PEAP/MSCHAPv2

【学生】

ID (ユーザ名): サブ ID@student.tohoku.ac.jp

パスワード: **サブ ID パスワード** 

認証方式:PEAP/MSCHAPv2

## 【接続手順】

1. 「設定」アイコンをタップします。

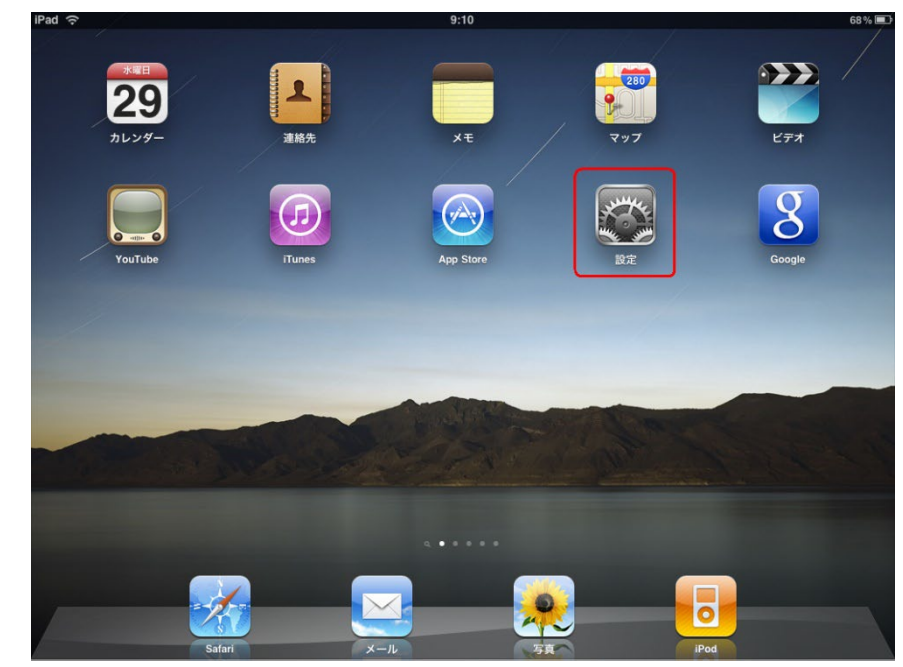

2.「設定」画面で「Wi-Fi」をタップします。「Wi-Fi」画面の「eduroam」をタップします。

| 13:22 3月17日(火)                             | ক খ 100% <b>—</b><br>Wi-Fi                                                   |
|--------------------------------------------|------------------------------------------------------------------------------|
| 設定                                         |                                                                              |
|                                            | Wi-Fi                                                                        |
| Apple ID, iCloud, iTunes Store & App Store | √ net-sec-wimax2 🔒 🗢 🕦                                                       |
|                                            | ネットワーク                                                                       |
| iPadの設定を元」する 🕕 >                           | DODZIE (1)                                                                   |
| ▶ 機内モード                                    | cityrcem 🔒 🗢 🕦                                                               |
| 🕤 Wi-Fi net-sec-wimax2                     | eduroam 🔒 🗢 🤅                                                                |
| Bluetooth オン                               | educture_Htitt                                                               |
| VPN 未接続                                    | NC Natur                                                                     |
| Satu                                       | net nec-ll. A $\hat{\mathbf{r}}$ (j)                                         |
| <ul> <li>通AI</li> <li>サウンド</li> </ul>      | not-me-finedale 🔒 🗢 🕕                                                        |
| おやすみモード                                    | ê <del>ç</del> ()                                                            |
| スクリーンタイム                                   | à ≎ ()                                                                       |
|                                            | その他                                                                          |
| ○ 一般                                       |                                                                              |
| 🕄 コントロールセンター                               | 接続を確認         通知 >                                                           |
| AA 画面表示と明るさ                                | 接続したことのあるネットワークに自動的に接続します。接続したことのあるネットワークが見つからな<br>い場合は、接続可能なネットワークをお知らせします。 |
| 📰 ホーム画面とDock                               | インターネット共有へ自動接続 接続を確認 >                                                       |
| (う) アクセシビリティ                               | Wi-Fiネットワークが使用できないとき、このデバイスの近くにあるインターネット共有スポットを自動<br>的に検出することを許可します。         |
| 🛞 壁紙                                       |                                                                              |
| 💦 Siriと検索                                  |                                                                              |
| Touch IDとパスコード                             |                                                                              |
| 🧧 バッテリー                                    |                                                                              |
| 🕛 プライバシー                                   |                                                                              |

3.接続に使うユーザ名とパスワードを入力し、「Join」をクリックします。 ユーザ名、パスワード:お持ちの eduroam アカウント (p.1 を参照)

| 121     |        |                          |     |
|---------|--------|--------------------------|-----|
| Tunes C |        | "eduroam"のパスワードを入力してください |     |
|         | キャンセル  | パスワードを入力                 | 接続  |
|         |        |                          |     |
| -       | ユーザ名 丨 |                          |     |
|         | パスワード  |                          | J   |
|         |        |                          |     |
|         |        |                          | - 1 |
|         |        |                          | - 1 |
|         |        |                          | - 1 |
|         |        |                          |     |
|         |        |                          | - 1 |
|         |        |                          | - 1 |
| П       |        |                          | - 1 |
| ٦.      |        |                          | _   |
|         |        | 接続を確認                    |     |

4.「詳細」をタップします。

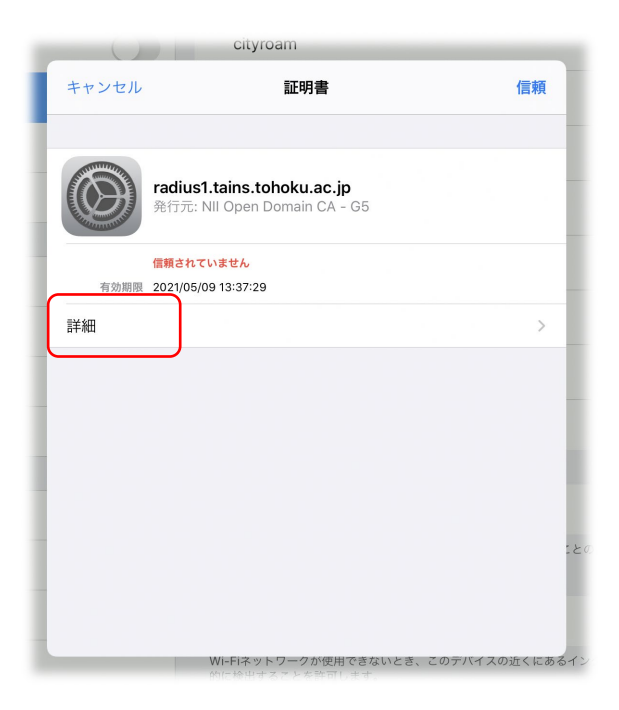

【補足】

・上記はレルムが「@eduroam.tohoku.ac.jp」及び「@student.tohoku.ac.jp」の利用者の接続手順です。それ以外の利用者の場合は、手順や表示される内容が異なる場合があります。

## 5. 証明書のフィンガープリントが正しいことを確認し「証明書」をタップします。

SHA-256: 「f1 e1 9b c8 e3 c5 3b e3 b4 19 f9 d3 7c 71 b1 98 4f ff c3 7b b1 41 48 a8 3b 54 19 51 d4 c8 9a de」 SHA-1: 「bd ef 89 e6 19 3a 38 39 e5 ec af 1f 06 de ac 33 63 1d 1c 24」 有効期限: 2025 年 6 月 1 日 17:08:15

| c3 84 e3 1d c0<br>2f 8e 86 fe b4<br>53 78 f0 bd 75<br>d2 4e d9 55 42<br>7d 0e 20 db eb<br>41 2b 2c 81 a0<br>94 10 a9 be 18<br>fa fa 20 67 20<br>cd e7 0e 8b e4<br>3f 70 42 e1 ec | 52 45 2e 9f 2e e3 1f 72 f2 bf 2a 58 6a bc 1e c6 6b<br>e4 d0 c0 3b 60 5c ff 0c cf 3c 1e 58 4b ec 2d bc c9<br>bd b3 cc c7 e6 79 cf e8 68 57 05 6f 8b 5e 27 9b 7f<br>2 8c b9 e3 d7 b5 1d db 79 d0 a2 1a 07 32 10 58 12 00<br>fe ec 00 91 de 6e 30 f0 1d 90 46 41 64 34 b0 7f 6a<br>ec 2a 29 34 eb 38 ce 63 92 a2 08 c1 ba 33 03 fa a3<br>80 34 10 16 5c 41 b1 79 cc ae e3 f4 99 1a 17 d0 67<br>a9 13 80 38 74 2c 3f e9 ef 8a 8f e4 e5 a8 2d 9e 86<br>70 32 5a c6 d1 8d 33 23 5f da ba 00 91 a1 77 ba 06<br>85 07 5b bf a2 08 e8 2a 12 |
|----------------------------------------------------------------------------------------------------|----------------------------------------------------------------------------------------------------|
| 0170 42 0100                                                                                                    | 00 07 00 01 02 00 00 20 12                                                                                                    |
| フィンガープリント                                                                                                    | *                                                                                                    |
| SHA-256                                                                                                    |                                                                                                    |
|                                                                                                    |                                                                                                    |
|                                                                                                    |                                                                                                    |
| SHA-1                                                                                                    |                                                                                                    |
|                                                                                                    |                                                                                                    |
|                                                                                                    |                                                                                                    |
| バージョン                                                                                                    |                                                                                                    |
|                                                                                                    |                                                                                                    |

【補足】

・証明書の指紋が異なる場合は、不正な AP に接続している可能性があります。

・確認が出るのは最初の接続のみです、次回以降は自動で確認を行います。

6.フィンガープリントが正しい場合は「信頼」をタップします。

iDad

| キャンセル                                                                                                    | 証明書                                                               | 信頼 |
|----------------------------------------------------------------------------------------------------|-------------------------------------------------------------------|----|
| ALL THE REAL PROPERTY AND A DECIMAL OF A DECIMAL OF A DEC |                                                                   |    |
|                                                                                                    | <b>radius1.tains.tohoku.ac.jp</b><br>発行元: NII Open Domain CA - G5 |    |
| 有効期限                                                                                                    | 信頼されていません<br>2021/05/09 13:37:29                                  |    |
| 詳細                                                                                                    |                                                                   | >  |
|                                                                                                    |                                                                   |    |
|                                                                                                    |                                                                   |    |
|                                                                                                    |                                                                   |    |
|                                                                                                    |                                                                   |    |
|                                                                                                    |                                                                   |    |
|                                                                                                    |                                                                   |    |
|                                                                                                    |                                                                   |    |
|                                                                                                    |                                                                   |    |
|                                                                                                    |                                                                   |    |

7.認証が成功すると、接続した Wi-Fi ネットワークの SSID「eduroam」にレ点が付きます。

| 設定               | Wi-Fiネットワーク                  |  |  |
|------------------|------------------------------|--|--|
| 🛜 Wi-Fi          |                              |  |  |
| VPN VPN オフ       | Wi-Fi オン                     |  |  |
| 通知   オフ          | ワイヤレスネットワークを選択               |  |  |
|                  |                              |  |  |
| ピクチャフレーム         | <b>≜</b>                     |  |  |
| - 般              | ₸ 📀                          |  |  |
| 🔽 メール/連絡先/カレンダー  |                              |  |  |
| Safari           |                              |  |  |
| iPod             | A 🗢 📀                        |  |  |
|                  | その他 >                        |  |  |
| 🥦 写真             |                              |  |  |
| Store            | 技術で確認                        |  |  |
| Apps             | は、新しいネットワークに接続するかどうかを確認されます。 |  |  |
| 🧾 Air Video      |                              |  |  |
| oodReader        |                              |  |  |
| i♥Fireworks Lite |                              |  |  |
| iBooks           |                              |  |  |

- 3

8.IP アドレス等を確認する場合は、SSID 右側の「>」をタップします。

| iPad 중          |          | 9:14               |                     | 67 % 💻         |  |
|-----------------|----------|--------------------|---------------------|----------------|--|
| 設定              |          | Wi-Fiネットワーク        | xxxxxxx             |                |  |
| 🛜 Wi-Fi         | test-edu |                    |                     |                |  |
| VPN VPN         | 77       |                    | このネットワーク設定を削除       | l              |  |
| 🦲 通知            | オフ       | IPアドレス             |                     |                |  |
|                 |          | DHCP               | BootP               | 静的             |  |
| <br>ピクチャフレ-     | -L       | IPアドレス             |                     | 192.168.100.52 |  |
| 🐼 一般            |          | サブネットマスク           | サブネットマスク 255.255.25 |                |  |
| 🖂 メール/連絡先/カレンダー |          | ルーター 192.168.100.1 |                     |                |  |
| Safari          |          | DNS 192            |                     | 192.168.1.1    |  |
| iPod            |          | 検索ドメイン             |                     |                |  |
| <b>ビデオ</b>      |          | クライアントID           |                     |                |  |
| 🔎 写真            |          |                    |                     |                |  |
| Store           |          | 更新                 |                     |                |  |
| Apps            |          | HTTPプロキシ           |                     |                |  |
| ir Video 📔      |          | 77                 | 手動                  | 自動             |  |
| oodReader       |          |                    |                     |                |  |
| i♥Fireworks I   | Lite     |                    |                     |                |  |
| iBooks          |          |                    |                     |                |  |

「ホームボタン」を押して設定は終了です。